[はじめに]

 ★インターネット広告や、ウイルスを添付したメールをうっかり クリックしたために、ウイルスが入り込み パソコンが正常に動かなくなるという、トラブルが発生しています。
 ★自分のパソコンをウイルスから守り、安全に使用する方法について、解説します。

I. Windows PC のセキュリティ設定

★Windows パソコンのセキュリティの設定や状態確認は、Windows のバージョンによって変わる。

1. [Windows 7]の表示方法

2. 「Windows 10」の表示方法

●「Windows 10」の設定画面

●タスクバーの「アクションセンター」ボタンを押す。 →「アクションセンターを開く」ボタンを押す。

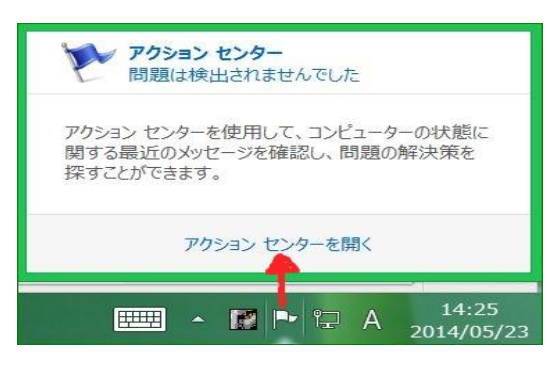

●コントロールパネルの「システムとセキュリティ」を 押し、「セキュリティとメンテナンス」を押す。

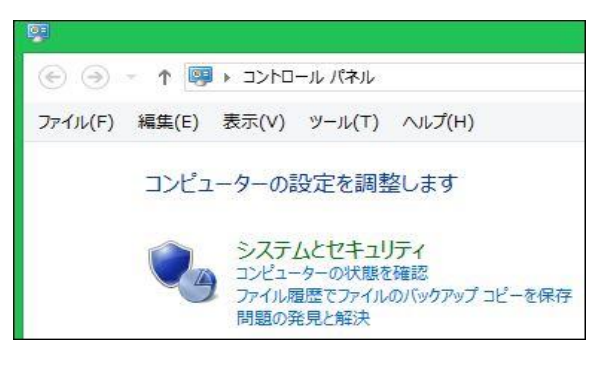

★「セキュリティ設定画面」が開くと、「セキュリティ(S)]の「下向き矢印」を押すと下図のように展開される。

●「Windows 7」の設定画面

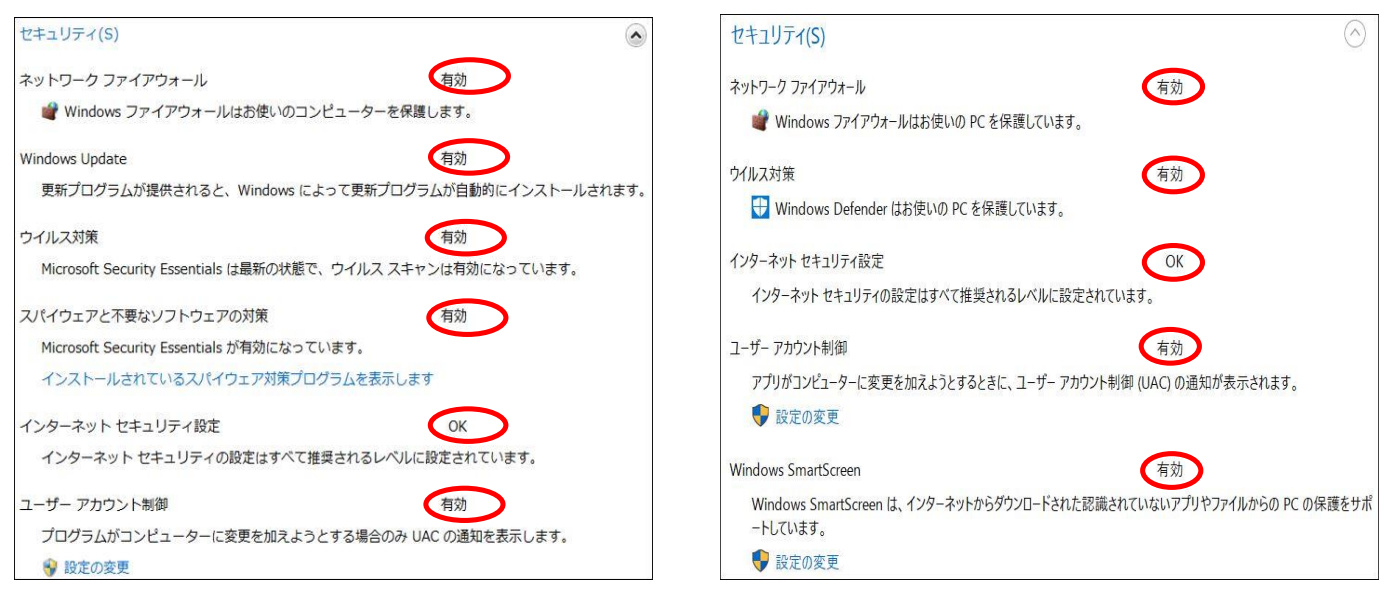

- 3.「セキュリティ設定画面」の表示項目の説明
  - (1)ネットワークファイアウォール(「有効」にする)
     ・ファイアウォールは、ハッカーまたは悪意のあるソフトウェアがネットワークやインターネットを 経由して、コンピュータにアクセスするのを防ぐために役立ちます。
     (2)Windows Update (「有効」にする)
  - ・Windows Update は、使用しているコンピュータ用の更新プログラムを定期的にチェックして、 自動的にインストールできます。
  - (3)ウイルス対策 (「有効」にする)・ウイルス対策ソフトウェアが有効で最新かどうかを検出します。
  - (4)スパイウェアと不要なソフトウェアの対策 (「有効」にする)
  - ・スパイウェアに対する保護が有効で最新かどうかを検出します。
  - (5)インターネットセキュリティ設定 (「OK」にする)・セキュリティ設定が正常に機能していることを確認します。
  - (6)ユーザーアカウント制御 (「有効」にする)
    - ・管理者レベルのアクセス許可を必要とする変更がアプリケーションに対して行われたときに通知します。

- (7)Windows SmartScreen (「有効」にする)
   ・ダウンロードされたファイルが既知のマルウェアであるか、評価が定まっていないファイルである場合に 警告することで、パソコンの保護に役立ちます。
- (8)ネットワークアクセス保護 ・主に会社のネットワークで使用します。ネットワークの全体的なセキュリティの保護に役立ちます。
- 4.「不正なプログラム」に感染しないための注意事項
  - (1)「セキュリティ設定画面」の各種設定項目を、推奨された安全な設定にすること。
  - (2)ウイルス対策ソフトは、期限切れのまま放置しないこと。
  - (3) 定期的に全ファイルのスキャンを行うこと。
  - (4) インターネットの閲覧時は、「怪しげなソフト」はダウンロードやインストールしないこと。
  - (5)「怪しげなメール」は開かないこと。メール本文中のハイパーリンクを安易にクリックしないこと。
  - (6)「怪しげなメール」の添付資料は絶対に開かないこと。
- Ⅱ. Micro Soft 社の無料ウイルス対策ソフトの紹介
  - 1. Microsoft 社のウイルス対策ソフト
    - Windows Vista/7 用としては、「Microsoft Security Essentials」がある。
    - Windows 8/8.1/10 用としては「Windows Defender」がある。(プリインストールされている)
  - 2. 「Microsoft Security Essentials」のインストール
    - ●下記サイトより、「Microsoft Security Essentials」をダウンロードすると、「MSEInstall.exe」が 作成される。

http://windows.microsoft.com/ja-jp/windows/security-essentials-download

- ●「MSEInstall.exe」を実行すると、「Microsoft Security Essentials」 がインストールされる。
- ★ウイルス対策ソフトのバージョンアップ、ウイルス定義ファイルの更新は「Windows Update 」を 通じて自動的に行われる。
- 3. ウイルス対策ソフトの制御画面

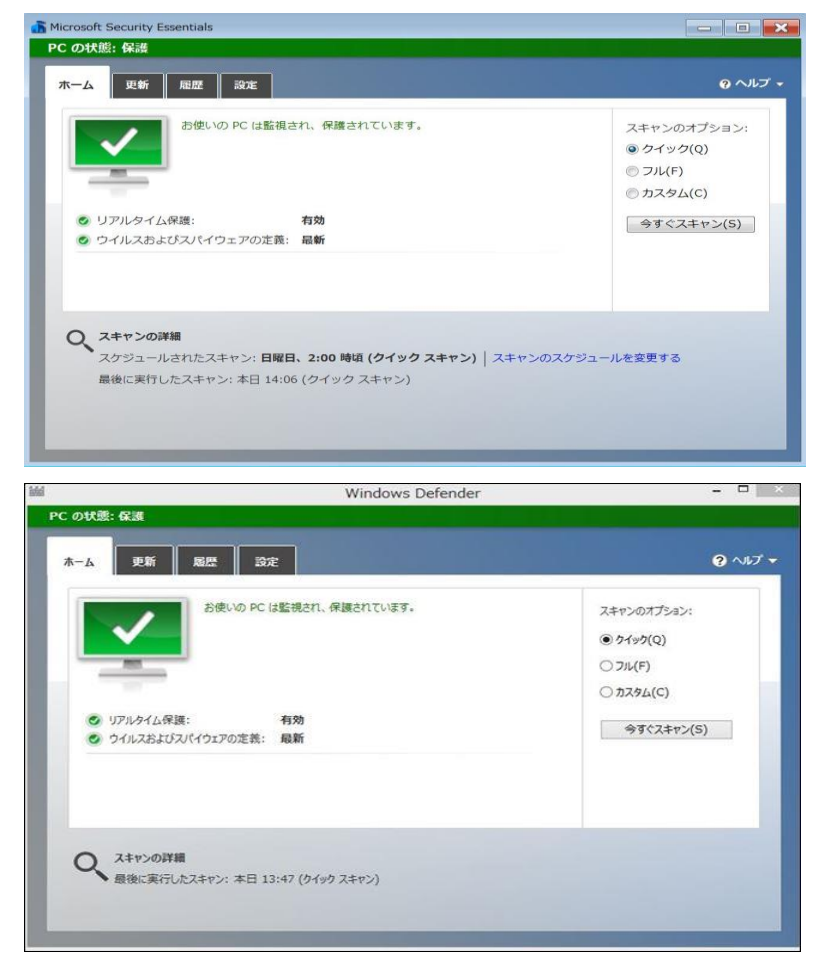

```
Microsoft Security Essentials
```

```
「ホーム」タブ
・リアルタイム保護の状況表示

    ・定義ファイルの内容表示

・スキャンの指示
「更新」タブ
・定義ファイルの更新指示
「履歴」タブ

    ・検疫された項目の表示

・検疫された項目の処理方法指示
「設定」タブ
・スキャンのスケジュール設定

    その他各種設定

[Windows Defender]
「ホーム」タブ
・リアルタイム保護の状況表示

    ・定義ファイルの内容表示

・スキャンの指示
「更新」タブ

    ・定義ファイルの更新指示

「履歴」タブ

    ・検疫された項目の表示

・検疫された項目の処理方法指示
「設定」タブ
・スキャンのスケジュール設定

    その他各種設定
```

2 / 3 ページ

Ⅲ. Micro Soft 社以外のウイルス対策ソフトの紹介

★「無料ウイルス対策ソフト」のウイルス検出率はやや低いと言われています。 しかし、注意事項を守ってPCを使用すれば、実用上は問題ないと思いますが、 心配な方は下記の有料ソフトを使用してください。

| 項目             | ESETセ<br>キュリティ<br>ソフト | ノートンセ<br>キュリティ | ウイルスバ<br>スタークラ<br>ウド | カスペルス<br>キー2016      | マカフィー<br>リブセーフ | G DATA<br>Internet<br>Security | F-Secure<br>SAFE | ZEROスー<br>パーセキュ<br>リティ |
|----------------|-----------------------|----------------|----------------------|----------------------|----------------|--------------------------------|------------------|------------------------|
| 特徵             | 軽さと性能<br>を両立          | 世界シェア<br>No.1  | 初心者に<br>優しい          | 高性能、最<br>新の脅威<br>に強い | サポート時<br>間が長い  | 高い検出<br>率、やや重<br>い             | 安心の性<br>能        | 高性能、更<br>新料0円          |
| 価格(1年)         | 6,253円                | 6,998円         | 5,380円               | 6,980円               | 5,746円         | 3,218円                         | 4,122円           | 7,980円                 |
| 価格(3年)         | 5,140円                | 12,830円        | 9,980円               | 12,025円              | 10,000円        | 7,538円                         |                  | 更新 0円                  |
| インストール<br>可能台数 | 5台                    | 3台             | 3台                   | 無制限                  | 無制限            | 3台                             | 3台               | 3台                     |

★無料の総合セキュリティソフトには、「AVAST無料アンチウイルス」、「AVGアンチウイルス」等がある。

Ⅳ.「怪しげなメール」の例

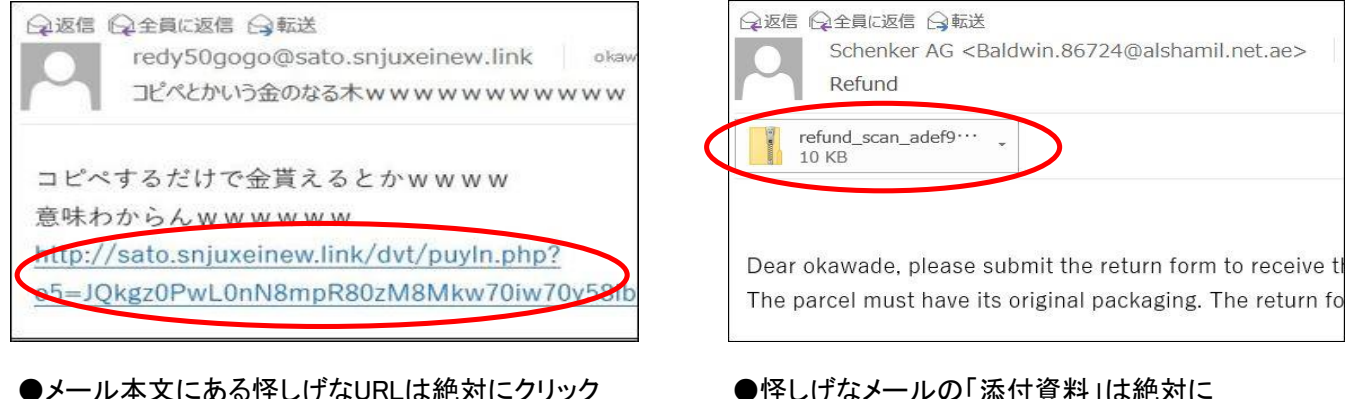

●メール本文にある怪しげなURLは絶対にクリック しないこと。 ●怪しげなメールの「添付資料」は絶対に 開かないこと。

Ⅴ. インターネット上の「怪しげなソフト」の例

★「PCの診断ソフト」のなかには、大量のエラーがあると不安をあおり、購入を促すソフトがあります。 (詐欺ソフト・点検商法ソフト)

★メッセージの通り、安易にエラーを修復してしまうと、特に悪くないところも無責任に修復してしまうので、 パソコンの動作が異常に遅くなったり、最悪パソコンが起動しなくなる事もあります。

1. 「PC SpeedCat Pro」

 ●WINDOWS 10 エラーの修正(推奨されるWindows修復ツール)が、うたい文句。
 ●Windows 10 にアップグレード後、このソフトを導入した影響により、パソコンが起動しなくなる トラブルがありました。

2. [RegClean Pro], [WinZip Driver Updater]

 ●WINDOWS 10 とは限りませんが、パソコンの診断結果を表示し、パソコンが危険な状態にあるかのように 思わせて有償版を購入するよう誘導する、とても悪質な迷惑ソフトです。
 ●「WinZip Driver Updater」は、クレジットカードで有償版を購入するよう誘導します。
 これを一旦契約し、放置すると毎年ソフト使用料が引き落とされますので、気を付けましょう。

3. その他

●上記の他にも迷惑ソフトは多数存在します。

●安易に「怪しげなソフト」はインストールしないように、気を付けましょう!